**基本操作** 下記の画面で デバイスボタンを押さえながら 音声入力 下記それぞれの画面に 翻訳された内容が表記 画面 右下の コピーアイコンをタッチ "コピーしました"と表示されたら 次に 例として Word とかSNS クリップボード、メモ等に移動して"ペースト"で 翻訳文が貼 り付けされる!! 自動的にはペーストされません!!

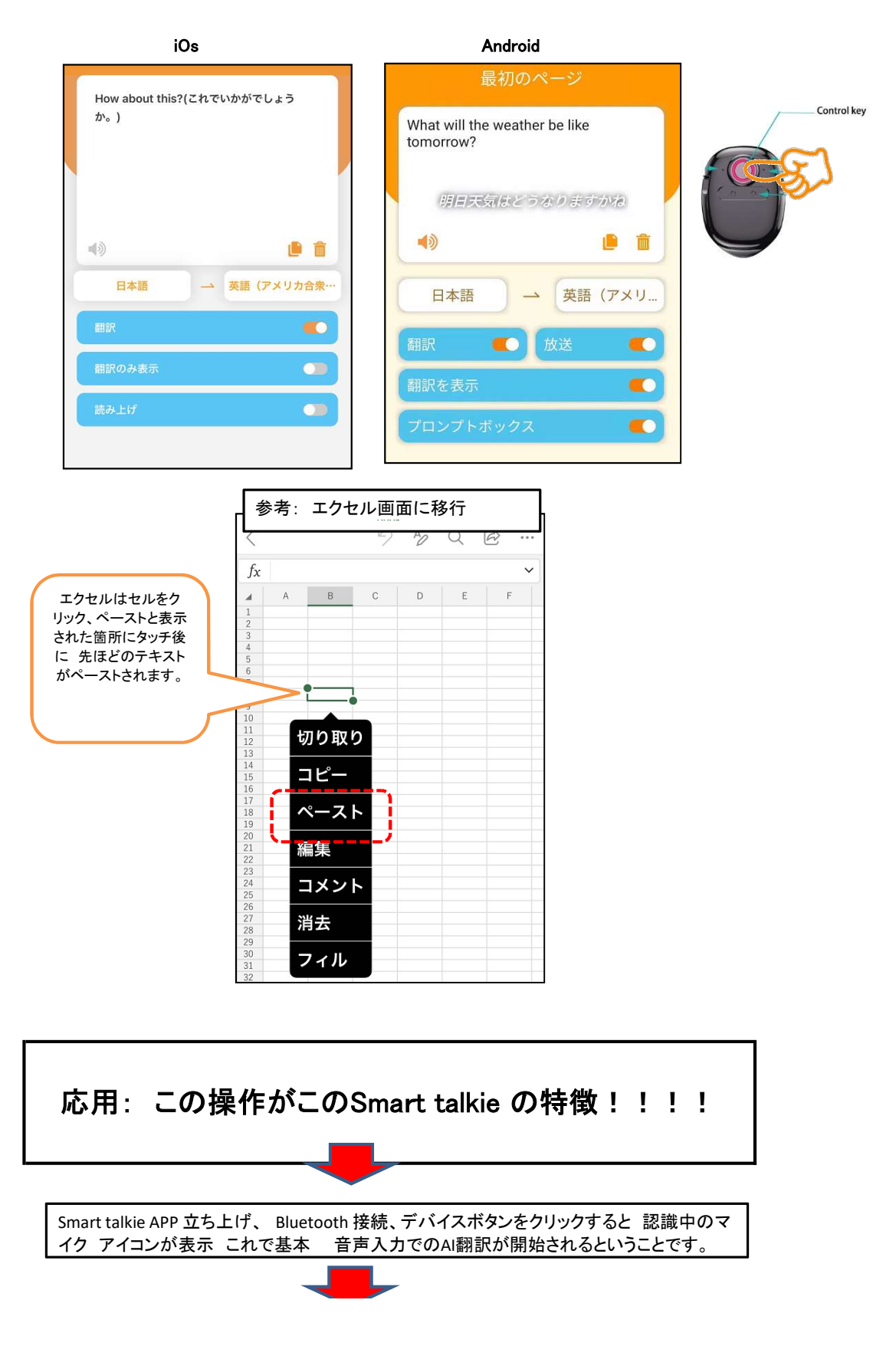

上記設定にて 次に クリップボード(コメント欄)をクリック、カーソルが表示、この状態で デバイスボタンを押さ えながら 母国語で音声入力開始、下記手順で 実行 都度 APP画面から コピーペーストせずに 使用でき る!! これが このSmart talkiの特徴 どこの翻訳機にもない機能となります。

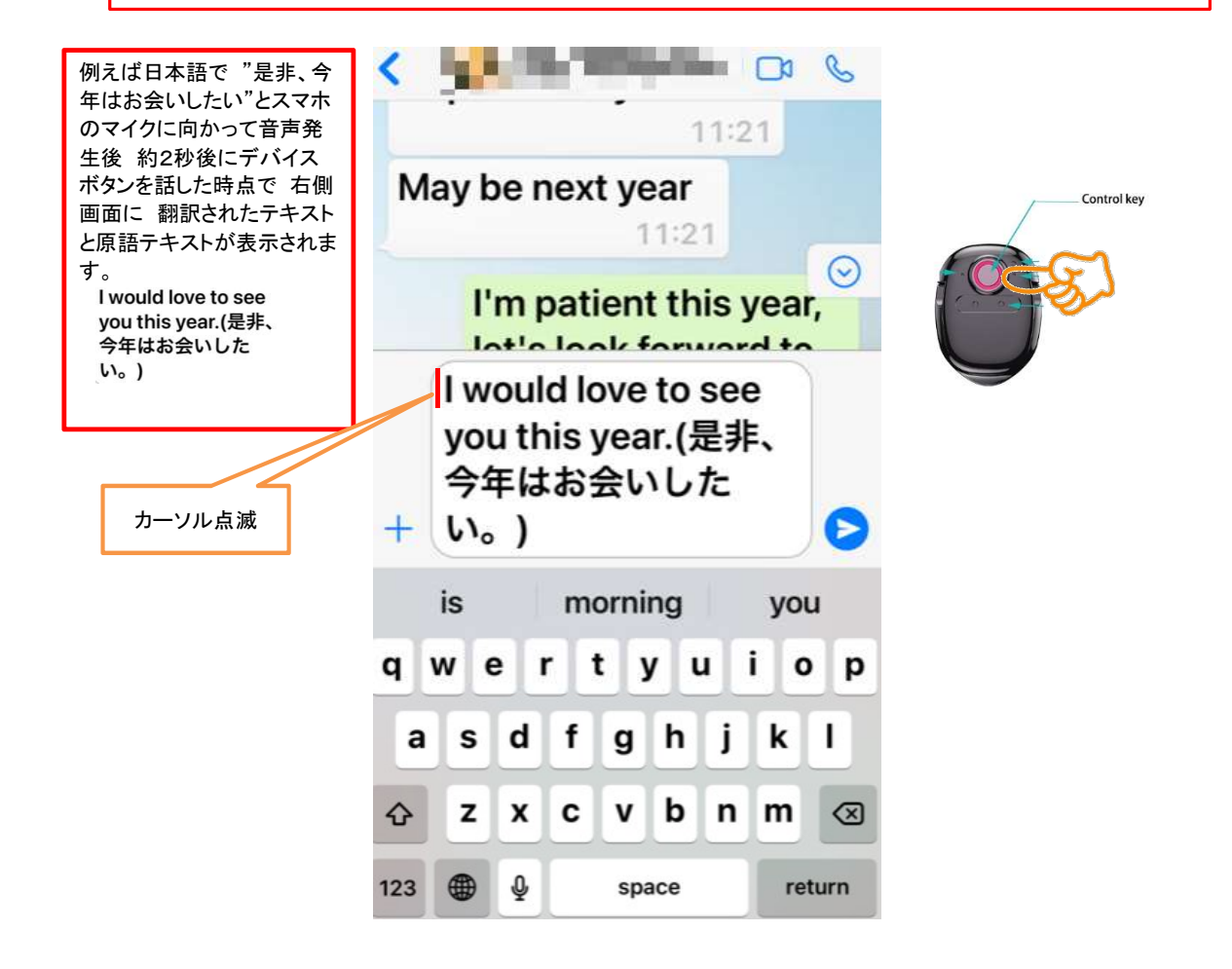